Zertifikate für SSL / https selbst erstellen mit Yast

Hier zeige ich auch wie man die Vorbereitung trifft seinen Apache Webserver mit https / SSL abzusichern.

Zuerst startet man YAST mit seinem Root-Passwort.

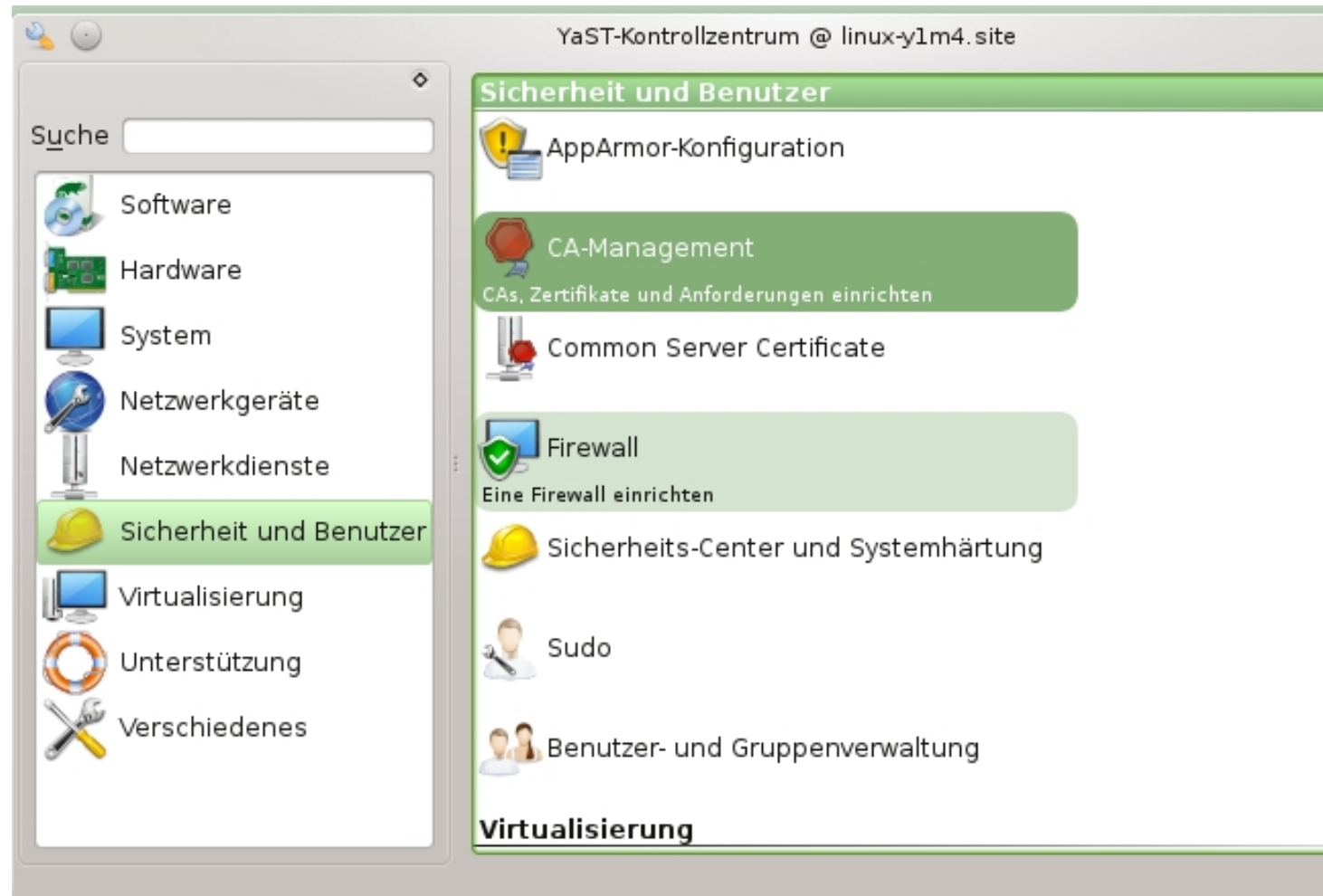

CiAks/aliakgementauf Sicherheit und Benutzer und im rechten Fensterteil clickt man auf

| 90         | YaST2 - CA-Management |                      |
|------------|-----------------------|----------------------|
| CA-Auswahl |                       |                      |
| CA-Raum    |                       | C.A. h. aturata      |
|            |                       | CA be <u>t</u> rete  |
|            |                       | CA <u>l</u> öscher   |
|            |                       |                      |
|            |                       |                      |
|            |                       |                      |
|            |                       |                      |
|            |                       |                      |
|            |                       |                      |
|            |                       |                      |
|            |                       |                      |
|            |                       |                      |
|            |                       |                      |
|            |                       |                      |
|            |                       |                      |
|            |                       |                      |
|            |                       |                      |
|            |                       |                      |
|            |                       |                      |
|            |                       | Poot CA orzou        |
|            |                       | ROOL-CA erzeu        |
|            |                       | CA <u>i</u> mportier |
| Hilfe      | Abbrech               | nen <u>Z</u> urück   |
|            |                       |                      |

Unten recht klickt man nun auf "Root-CA erzeugen" um in das nächste Menü zu gelangen.

| Ya Ya                                             | aST2 - CA-Management |           |                 |
|---------------------------------------------------|----------------------|-----------|-----------------|
| Erzeugen eines/r neuen Root CA<br><u>CA-Name:</u> | (Schritt 1/3)        |           |                 |
| Allgemeiner Name:                                 |                      |           |                 |
| E-Mail-Adressen ∨∜Standard ∜                      |                      |           | Löscł           |
|                                                   |                      |           | Stand           |
|                                                   |                      |           |                 |
|                                                   |                      |           | <u>H</u> inzufi |
|                                                   |                      |           |                 |
| <u>F</u> irma/Organisation:                       | Ab <u>t</u> eilung:  |           |                 |
| <u>O</u> rt:                                      | <u>B</u> undesland:  |           |                 |
| Land:                                             |                      |           |                 |
| Deutschland                                       |                      |           |                 |
| Hilfe                                             |                      | Abbrechen | <u>Z</u> urück  |

Beil Aidthagehtabe ich den Namen meiner Domain eingetragen ohne .de da dies in der ersten

| -                                                                                                    | YaST2 - CA-Management                         |                 |
|----------------------------------------------------------------------------------------------------|-----------------------------------------------|-----------------|
| 🗣 Erzeugen eines/r neuen R                                                                                                    | Root CA (Schritt 1/3)                         |                 |
| CA-Name:                                                                                                    |                                               |                 |
| hardwarecrash                                                                                                    |                                               |                 |
| Allgemeiner Name:                                                                                                    |                                               |                 |
| hardwarecrash                                                                                                    |                                               |                 |
| E-Mail-Adressen 🗸 🛛 Standard 👘                                                                                                 |                                               | Lösch           |
|                                                                                                    |                                               | Stand           |
|                                                                                                    |                                               | <u>s</u> tand   |
|                                                                                                    |                                               |                 |
|                                                                                                    |                                               |                 |
|                                                                                                    |                                               |                 |
|                                                                                                    |                                               |                 |
| wolfgang@hardwarecrash.de                                                                                                    |                                               | <u>H</u> inzufi |
| wolfgang@hardwarecrash.de                                                                                                    |                                               | <u>H</u> inzufi |
| wolfgang@hardwarecrash.de<br>Firma/Organisation:                                                                               | Abteilung:                                    | <u>H</u> inzuf  |
| wolfgang@hardwarecrash.de<br><u>F</u> irma/Organisation:<br>private                                                            | Ab <u>t</u> eilung:                           | <u>H</u> inzufi |
| wolfgang@hardwarecrash.de<br><u>F</u> irma/Organisation:<br>private<br><u>O</u> rt:                                            | Ab <u>t</u> eilung:<br>Bundesland:            | <u>H</u> inzufi |
| wolfgang@hardwarecrash.de<br><u>F</u> irma/Organisation:<br>private<br><u>O</u> rt:<br>Hamburg                                 | Ab <u>t</u> eilung:<br>Bundesland:<br>Hamburg | Hinzufi         |
| wolfgang@hardwarecrash.de<br><u>F</u> irma/Organisation:<br>private<br><u>O</u> rt:<br>Hamburg<br>Land:                        | Ab <u>t</u> eilung:<br>Bundesland:<br>Hamburg | <u>H</u> inzufi |
| wolfgang@hardwarecrash.de<br><u>F</u> irma/Organisation:<br>private<br><u>O</u> rt:<br>Hamburg<br><u>L</u> and:<br>Deutschland | Ab <u>t</u> eilung:<br>Bundesland:<br>Hamburg | Hinzufi         |
| wolfgang@hardwarecrash.de<br><u>F</u> irma/Organisation:<br>private<br>Ort:<br>Hamburg<br>Land:<br>Deutschland                 | Ab <u>t</u> eilung:<br>Bundesland:<br>Hamburg |                 |

HiernbabgeidstalledAreijale Firanasgefüllt bis auf Abteilung, da hardwarecrash.de eine private

|                                              | YaST2 - CA-Management |                      |
|----------------------------------------------|-----------------------|----------------------|
| Erzeugen eines/r neuen R<br><u>CA-Name</u> : | Root CA (Schritt 1/3) |                      |
| hardwarecrash                                |                       |                      |
| Allgemeiner Name:                            |                       |                      |
| hardwarecrash                                |                       |                      |
| E-Mail-Adressen viStandard                   |                       | Lösch                |
| woligang@haruwarecrash.de +                  |                       | Stand                |
|                                              |                       |                      |
|                                              |                       |                      |
|                                              |                       |                      |
|                                              |                       |                      |
|                                              |                       |                      |
|                                              |                       |                      |
|                                              |                       |                      |
|                                              |                       |                      |
|                                              |                       |                      |
|                                              |                       | Hinzufí              |
|                                              |                       | <u></u>              |
|                                              |                       |                      |
| Firma/Organisation:                          | Abteilung:            |                      |
| private                                      | , azendingi           |                      |
| Ort:                                         | Bundesland:           |                      |
| Hamburg                                      | Hamburg               |                      |
| Land:                                        |                       |                      |
| Deutschland                                  |                       |                      |
|                                              |                       |                      |
| HIITE                                        | Abbr                  | ecnen <u>Z</u> urück |
|                                              |                       |                      |

Basadißklicktfügamauf die Maiadresse hinzu und das Feld wird grün.

|                              | YaST2               |                 |                |
|------------------------------|---------------------|-----------------|----------------|
| 🥞 Erzeugen eines/r neuen Ro  | ot CA (Schritt 2/3) |                 |                |
|                              |                     |                 |                |
|                              |                     |                 |                |
|                              |                     |                 |                |
| Passwort:                    |                     |                 |                |
| •••••                        |                     |                 |                |
| Passwort <u>b</u> estätigen: |                     |                 |                |
| ••••••                       |                     |                 |                |
| Schlüssellänge (bit):        |                     |                 |                |
| 4096                         |                     |                 |                |
| Gültiger Zeitraum (Tage):    |                     |                 |                |
| 3050                         |                     |                 |                |
| <u>E</u> rweiterte Optionen  |                     |                 |                |
|                              |                     |                 |                |
|                              |                     |                 |                |
|                              |                     |                 |                |
|                              |                     |                 |                |
|                              |                     |                 |                |
|                              |                     |                 |                |
|                              |                     |                 |                |
| Hilfe                        |                     | Abbrechen       | <u>Z</u> urück |
|                              |                     | n hann Dian int |                |

blee Massbericht einders swögticht meinZertifikat gelegt damit nur ich es einpflegen kann. Dies ist

| •                                                                                                    | YaST2                                                                                                    |                              |
|----------------------------------------------------------------------------------------------------|----------------------------------------------------------------------------------------------------|------------------------------|
| Erzeugen eine                                                                                                    | es/r neuen Root CA (Schritt 3/                                                                                                    | 3)                           |
| Zusammenfassung                                                                                                    |                                                                                                    |                              |
| CA-Name:<br>Allgemeiner Name:<br>Organisation/Firma:<br>E-Mail-Adressen:wolfgang<br>Ort: Han<br>Bundesland:<br>Land: C<br>Schlüssellänge:<br>Gültiger Zeitraum:<br>Basic Constaints:<br>Issuer Alt Name:<br>Key Usage:<br>nsComment:<br>nsCertType:<br>Subject Alt Name:<br>Subject Key Identifier:<br>Authority Key Identifier | hardwarecrash<br>private<br>g@hardwarecrash.de (default)<br>hburg<br>Hamburg<br>Hamburg<br>E<br>4096 bit<br>3650 Tage<br>CA:true (kritisch)<br>Subject Alt Name von CA kopieren<br>cRLSign<br>keyCertSign<br>"YAST Generated CA Certificate"<br>sSICA<br>emailCA<br>Standard-E-Mail-Adresse kopieren<br>hash<br>r: keyid:always,issuer:always |                              |
| Hilfe                                                                                                    |                                                                                                    | <u>A</u> bbrechen <u>Z</u> u |

kliektwirdmach"einzenatiein"e Zusammenfassung der Zertifikatsinformationen angezeigt. Danach

| 9 😔                                          | YaST2                                                  |
|----------------------------------------------|--------------------------------------------------------|
| 🥞 CA-Auswahl                                 |                                                        |
| <u>C</u> A-Baum                              | CA be <u>t</u> rete                                    |
|                                              | CA <u>l</u> öscher                                     |
|                                              |                                                        |
|                                              |                                                        |
|                                              |                                                        |
|                                              |                                                        |
|                                              |                                                        |
|                                              |                                                        |
|                                              |                                                        |
|                                              |                                                        |
|                                              |                                                        |
|                                              |                                                        |
|                                              |                                                        |
|                                              |                                                        |
|                                              |                                                        |
|                                              | Root-CA <u>e</u> rzeu                                  |
|                                              | CA <u>i</u> mportier                                   |
| Hilfe                                        | <u>A</u> bbrechen <u>Z</u> urück                       |
| Hinard jaka water data Banda ha pau 6 Hodema | læstlidaræit SvistelaszGAVBdögZegtiskeltegerdæntituder |